## 自己署名証明書(LGPKI)の入手と設定について

堺電子登録・電子調達システム等の利用に当たっては、地方公共団体における組織認証基盤(LGPKI) における自己署名証明書のインストールが必要です。電子登録システム・電子調達システムを利用した 際に、次の警告が表示される場合は、以下の手順を参考に自己署名証明書のインストールを行ってくだ さい。なお、インストール方法や操作画面については、利用環境によって異なります。

※警告が表示されない場合は、そのままご利用いただけます。

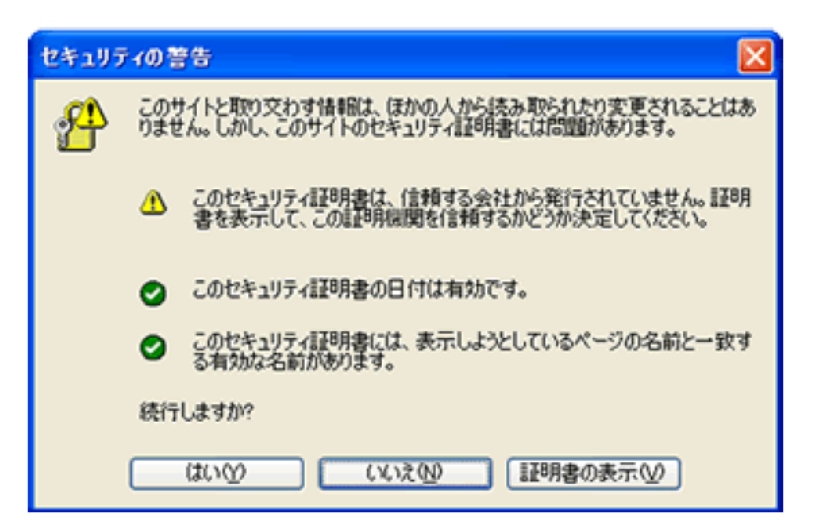

①自己署名証明書のダウンロード

以下のページから自己署名証明書をダウンロードし、デスクトップ等に保存してください。

https://www.lgpki.go.jp/CAInfo/install.htm (「LGPKI における自己署名証明書の取得」のページ)

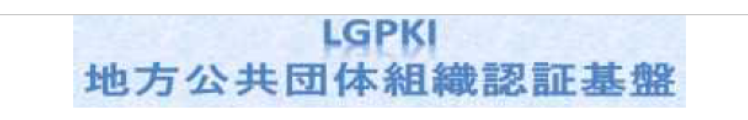

## ■ LGPKIにおける自己署名証明書の取得

LGPKIでは、次の自己署名証明書等を公開しております。

なお、証明書のインストール方法は、使用するアプリケーションによって異なりますので、 インストール方法につきましては、ブラウザ等のアプリケーション提供元へお問い合わせください。

自己署名証明書をインストールする際には、自己署名証明書が改ざんされていないことを確認するために、表示されるフィンガープリント(拇印)と、本ホームページのフィンガープリント一覧に表示されるフィンガープリ ントと相違がないかを確認し、自己の責任においてインストールを行ってください。

またLGWAN用Webサーバ証明書を発行するアプリケーション認証局R2及び情報連携で利用する暗号化通信 用等証明書を発行する組織認証局の自己署名証明書についてはLGWAN内にて公開されているLGPKIホームペー ジの方をご参考ください。

| 項番 | 名称                                    | 概要                                                                              | 自己署名証明書識別情報                                                                                                    |
|----|---------------------------------------|---------------------------------------------------------------------------------|----------------------------------------------------------------------------------------------------|
|    |                                       |                                                                                 | (フィンガープリント等)                                                                                                    |
| 1  | 組織認証局R2<br>白己雪白起9<br><u>ocar2.cer</u> | LGPKIから発行さ<br>れた第四次職責証<br>明書のトラストア<br>ンカー(信頼点)で<br>ある組織認証局R2<br>の自己署名証明書<br>です。 | Subject:<br>OU = Organization CA R2<br>O = LGPKI2<br>C = JP<br>Issuer:<br>OU = Organization CA R2<br>OU = CGPKI2<br>C = JP |

②自己署名証明書の捺印と、フィンガープリントが一致するか確認する

1. ダウンロードした証明書ファイルをダブルクリック

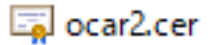

2. 詳細タブ⇒捺印をクリックし、下に表示された数値を確認

| 🚂 証明書                                                       |                                | ×                |  |  |
|-------------------------------------------------------------|--------------------------------|------------------|--|--|
| 全般 詳細 証明のパス                                                 |                                |                  |  |  |
|                                                             |                                |                  |  |  |
| 表示( <u>S</u> ): <すべて>                                       | ~                              |                  |  |  |
| フィールド                                                       | 値                              | ^                |  |  |
| □□□ 公開キーのパラメーター                                             | 05 00                          |                  |  |  |
| 家 CRL 配布ポイント                                                | [1]CRL Distribution Point: Di  |                  |  |  |
|                                                             | KeyID=0b aa 39 82 d8 a6 99     |                  |  |  |
| 切 サブジェクト キー識別子                                              | 0b aa 39 82 d8 a6 99 b8 e1 0   |                  |  |  |
| 〒キー使用法                                                      | Certificate Signing, Off-line  |                  |  |  |
| 🖉 基本制限                                                      | Subject Type=CA, Path Leng     |                  |  |  |
| 🔄 拇印アルゴリズム                                                  | sha1                           |                  |  |  |
| 圖 拇印                                                        | b4 cb d1 4c c5 d3 8e d2 ba a 🗸 |                  |  |  |
|                                                             |                                |                  |  |  |
| b4 cb d1 4c c5 d3 8e d2 ba ae c4 1b e0 18 8b e3 69 f2 0e c9 |                                |                  |  |  |
|                                                             |                                |                  |  |  |
|                                                             |                                |                  |  |  |
|                                                             |                                |                  |  |  |
|                                                             |                                |                  |  |  |
|                                                             |                                |                  |  |  |
|                                                             |                                |                  |  |  |
| 1                                                           |                                |                  |  |  |
|                                                             | プロパティの編集(E) ファイル               | にコピー( <u>C</u> ) |  |  |
|                                                             |                                |                  |  |  |
|                                                             |                                |                  |  |  |
|                                                             |                                |                  |  |  |
|                                                             |                                | OK               |  |  |
|                                                             |                                |                  |  |  |

3. 2 で確認した数値と、「LGPKI における自己署名証明書の取得」のページに記載されたフィンガ ープリントの数値が一致するか確認する。

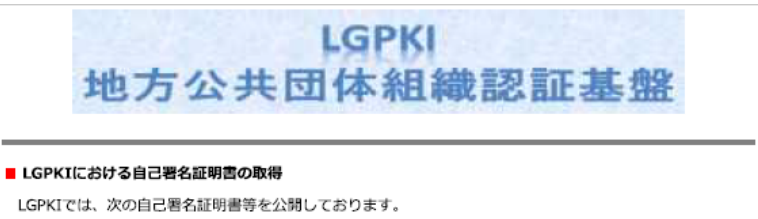

なお、証明書のインストール方法は、使用するアプリケーションによって異なりますので、 インストール方法につきましては、ブラウザ等のアプリケーション提供元へお問い合わせください。

自己署名証明書をインストールする際には、自己署名証明書が改ざんされていないことを確認するために、表示されるフィンガープリント(拇印)と、本木ームページのフィンガープリント一覧に表示されるフィンガープリ ントと相違がないかを確認し、自己の責任においてインストールを行ってください。

またLGWAN用Webサーバ証明書を発行するアプリケーション認証局R2及び情報連携で利用する暗号化通信 用等証明書を発行する組織認証局の自己署名証明書についてはLGWAN内にて公開されているLGPKIホームペー ジの方をご参考ください。

| 項番 | 名称                              | 概要                                                                              | 自己署名証明書識別情報<br>(フィンガープリント等)                                                                                                    |
|----|---------------------------------|---------------------------------------------------------------------------------|----------------------------------------------------------------------------------------------------|
| 1  | 組織認証局R2<br>自己著名証明書<br>ocar2.cer | LGPKIから発行さ<br>れた第四次職責証<br>明書のトラストア<br>ンカー(信頼点)で<br>ある組織認証局R2<br>の自己署名証明書<br>です。 | Subject:<br>OU = Organization CA R2<br>O = LGPKI2<br>C = JP<br>Issuer:<br>OU = Organization CA R2<br>OU = Corganization CA R2<br>O = LGPKI2<br>C = JP<br>Serial No.: 5b 86 59 83 |
|    |                                 |                                                                                 | Finger Print:<br>b4 cb d1 4c c5 d3 8e d2 ba ae c4 1b e0 18 8b e3 69 f2 0e<br>c9(sha-1)                                                                                           |
|    |                                 |                                                                                 | 35 a6 f8 e3 fd 49 e2 e5 9b 36 24 d0(sha-256)                                                                                                    |

③自己署名証明書をインストールする

1. ダウンロードした証明書ファイルをダブルクリック

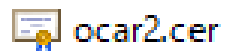

2. 全般タブ、証明書のインストールをクリック

| 全般 詳細 証明のパス                                                               |  |  |  |  |  |
|---------------------------------------------------------------------------|--|--|--|--|--|
| 20月 証明書の情報                                                                |  |  |  |  |  |
|                                                                           |  |  |  |  |  |
| この CA ルート証明書は信頼されていません。信頼を有効にするにはこの証<br>明書を信頼されたルート証明機関のストアにインストールしてください。 |  |  |  |  |  |
|                                                                           |  |  |  |  |  |
|                                                                           |  |  |  |  |  |
|                                                                           |  |  |  |  |  |
| 発行者: Organization CA R2                                                   |  |  |  |  |  |
| 有効期間 2018/08/29 から 2028/08/29                                             |  |  |  |  |  |
|                                                                           |  |  |  |  |  |
| 証明書のインストール(D 発行者のステートメント(S)                                               |  |  |  |  |  |
| ОК                                                                        |  |  |  |  |  |

3.「証明書をすべて次のストアに配置する」を選択し、「参照」をクリック

|   | ין עריין, איז איז איז איז איז איז איז איז איז איז |   |  |  |  |
|---|---------------------------------------------------|---|--|--|--|
| i | 証明書ストア                                            |   |  |  |  |
|   | 証明書ストアは、証明書が保管されるシステム上の領域です。                      |   |  |  |  |
|   | Windows に証明書ストアを自動的に選択させるか、証明書の場所を指定することができます。    |   |  |  |  |
|   | ○ 証明書の種類に基づいて、自動的に証明書ストアを選択する(U)                  |   |  |  |  |
|   | ● 証明書をすべて次のストアに配置する(P)                            |   |  |  |  |
|   | 証明書ストア:<br>参照(B)                                  | 1 |  |  |  |
|   |                                                   | 1 |  |  |  |
|   |                                                   |   |  |  |  |
|   |                                                   |   |  |  |  |
|   |                                                   |   |  |  |  |
|   |                                                   |   |  |  |  |
|   |                                                   |   |  |  |  |

4.「信頼されたルート証明機関」を選択し「OK」をクリック

| 証明書ストアの選択                       | × |
|---------------------------------|---|
| 使用する証明書ストアを選択してください( <u>C</u> ) |   |
| (囲↓                             | 7 |
| - 信頼されたルート証明機関                  |   |
|                                 |   |
|                                 |   |
| □ 信頼されていない証明書                   |   |
| 物理ストアを表示する(S)                   |   |
| OK キャンセル                        |   |

5. 証明書ストア欄が「信頼されたルート証明機関」になっているか確認し「つぎへ」をクリック

| ← ● 証明書のインポートウイザード                           |                     |
|----------------------------------------------|---------------------|
|                                              |                     |
| 証明書ストア                                       |                     |
| 証明書ストアは、証明書が保管されるシステム上の領域です。                 |                     |
| Windows に証明書ストアを自動的に選択させるか、証明書の場所を指定することができま | tす。                 |
| ○ 証明書の種類に基づいて、自動的に証明書ストアを選択する(U)             |                     |
| ● 証明書をすべて次のストアに配置する(P)                       |                     |
| 証明書ストア:<br>信頼されたルート証明機関                      | <b>黪照(<u>R</u>)</b> |
|                                              |                     |
|                                              |                     |
|                                              |                     |
|                                              |                     |
|                                              |                     |
|                                              |                     |
|                                              | _                   |
| 次へ( <u>N</u> )                               | キャンセル               |

## 6.「完了」をクリック

\_

| ÷ | - 🛃 | 証明書のインポ                | ピートウィザード              |                         |     |                |      | ×  |
|---|-----|------------------------|-----------------------|-------------------------|-----|----------------|------|----|
|   |     | 証明書の                   | インポート ウィサ             | 「ードの完了                  |     |                |      |    |
|   |     | [完了] をクリッ              | ックすると、証明書が            | <sup>が</sup> インポートされます。 |     |                |      |    |
|   |     | 次の設定が指<br>ユーザーが選<br>内容 | i定されました:<br>択した証明書ストア | 信頼されたルート証<br>証明書        | 明機関 |                |      |    |
|   |     |                        |                       |                         |     |                |      |    |
|   |     |                        |                       |                         |     |                |      |    |
|   |     |                        |                       |                         |     |                |      |    |
|   |     |                        |                       |                         |     |                |      |    |
|   |     |                        |                       |                         |     | 完了( <u>F</u> ) | キャンセ | IL |